## Port Group Mapping Table List の作成

お客様 LAN 環境内に Web サーバーや FTP サーバーを設定する、もしくはネットワークア プリを使用するなど、外部からのアクセスを認める場合、この項目にて外部アクセスの許 可を設定します。Network Service>NAT の設定ページを開いてください。

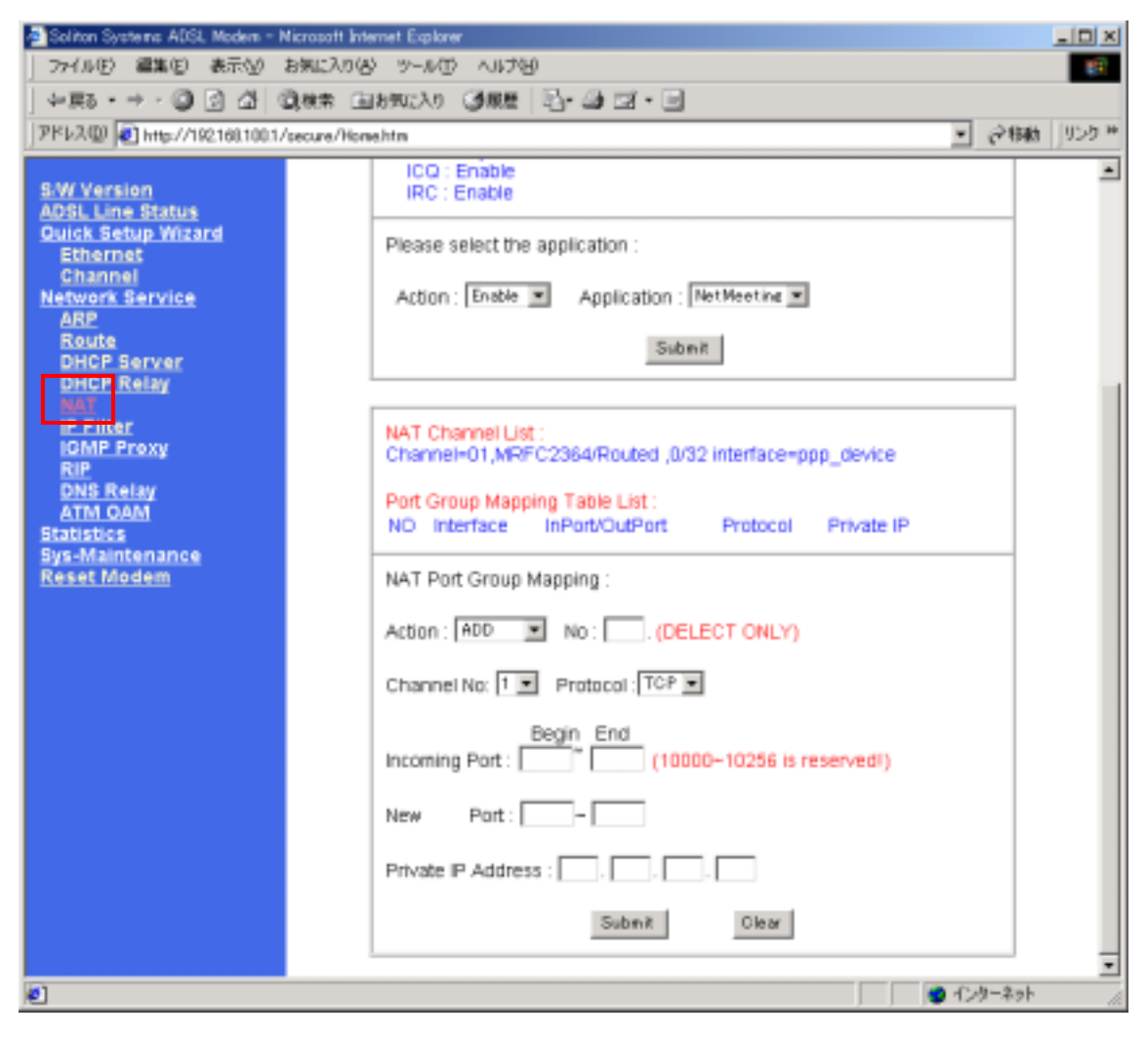

「Action:ADD」、「Channel No:1」を選択してください。 「Protocol:」は開放するポートにあわせて選択してください。 フォワードするポートを「Incoming Port」に入力してください。 ポートを変換してフォワードする必要があれば、「New Port」に 変換するポート番号を入力してください。 フォワードする PC の IP アドレスを「Private IP Address」に 入力してください。 WAN 側から LAN 内の IP address192.168.100.100、ポート 80(Web)の PC のみを WAN に開放する場合を例にします。例にそって入力すると、以下のようになります。(**公開する** Web サーバのポートが異なる場合は New Port に変換するポート番号を入力します)

| Private Private Protection       Private Protection         Private Protection       Private Protection                                                                                                    | Soliton Systems ADSL Modern -                                                                                           | Nicrosoft Internet Explorer                                                                                                    |
|----------------------------------------------------------------------------------------------------|----------------------------------------------------------------------------------------------------|----------------------------------------------------------------------------------------------------|
| PTEX **** *******************************                                                                                                    | ファイル(E) 編集(E) 表示(M)                                                                                                    | お気に入りは ツールローヘルプロ 🥶                                                                                                    |
| PF1-XQU       http://102108110011/secure/Henekhtm <ul> <li></li></ul>                                                                                                    | - + = 5 - + - 5 ∰ ()                                                                                                    | (2) 株米 (日本明に入り) (3) 風景 (2)・(3) (3)・(3)                                                                                                    |
| EW Yersion<br>ADSL Line Status<br>Outck Schurb Witard<br>Hetwork Server<br>DHCP Felay<br>Wit<br>PHER Felay<br>Wit<br>Phere Felay<br>Wit<br>Phere Felay<br>Wit<br>Felay<br>Wit<br>Phere Felay<br>Wit<br>Felay<br>Wit<br>Fe | アドレス(1) 🛃 http://192.168.100.1                                                                                          | /secure/Homehim 💌 🔗 1848   9>9 **                                                                                                    |
| IP Filter<br>NMP Proxy<br>Rip<br>DNS Relay<br>ATM COAM<br>Statistics<br>Bys-Maintenance<br>Reset Modem       NAT Channel List:<br>Channel List:<br>No interface inPort/OutPort Protocol Private IP         NAT Port Group Mapping Table List:<br>No interface inPort/OutPort Protocol Private IP         NAT Port Group Mapping:<br>Action: ADD No:, (DELECT ONLY)<br>Channel No:, (DELECT ONLY)<br>Channel No:, Protocol TOP,<br>New Port: Port Protocol TOP,<br>New Port: Port Protocol TOP,<br>New Port: Port Protocol TOP,<br>New Port: Port Port Component,<br>Dert & Begin & Component Component Co                                                                                                    | S.W. Version<br>ADSL. Line Status<br>Quick Setup Wizard<br>Network Service<br>ARP<br>Route<br>DHCP Server<br>DHCP Relay | ICC: Enable         IRC: Enable         Please select the application :         Action : Enable                                                                                                    |
|                                                                                                    | P Filter<br>IGMP Proxy<br>RIP<br>DNS Relay<br>ATM OAM<br>Statistics<br>Sys-Maintenance<br>Reset Modem                   | NAT Channel List:<br>Channel-01,MRFC2364/Routed,0/32 interface=ppp_device<br>Port Group Mapping Table List:<br>NO Interface InPortVoutPort Protocol Private IP<br>NAT Port Group Mapping:<br>Action: ADD NO: (DELECT ONLY)<br>Channel No: 1 Protocol: TCF *<br>Hcoming Port: 10 10 (10000-10256 is reserved)<br>Port を変換する必要がある場合は、この場所<br>には変換する Port 番号を入力してください。<br>変換する必要がない場合は Incoming Port と<br>同じ Port 番号を入力してください。 |
|                                                                                                    | <b>e</b> ]                                                                                                    | 1/7-475                                                                                                    |

確認後、「submit」をクリックします。

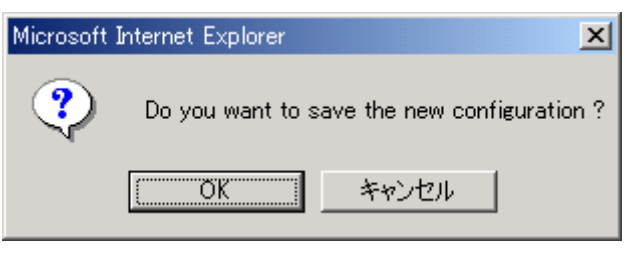

「OK」をクリックしてください。

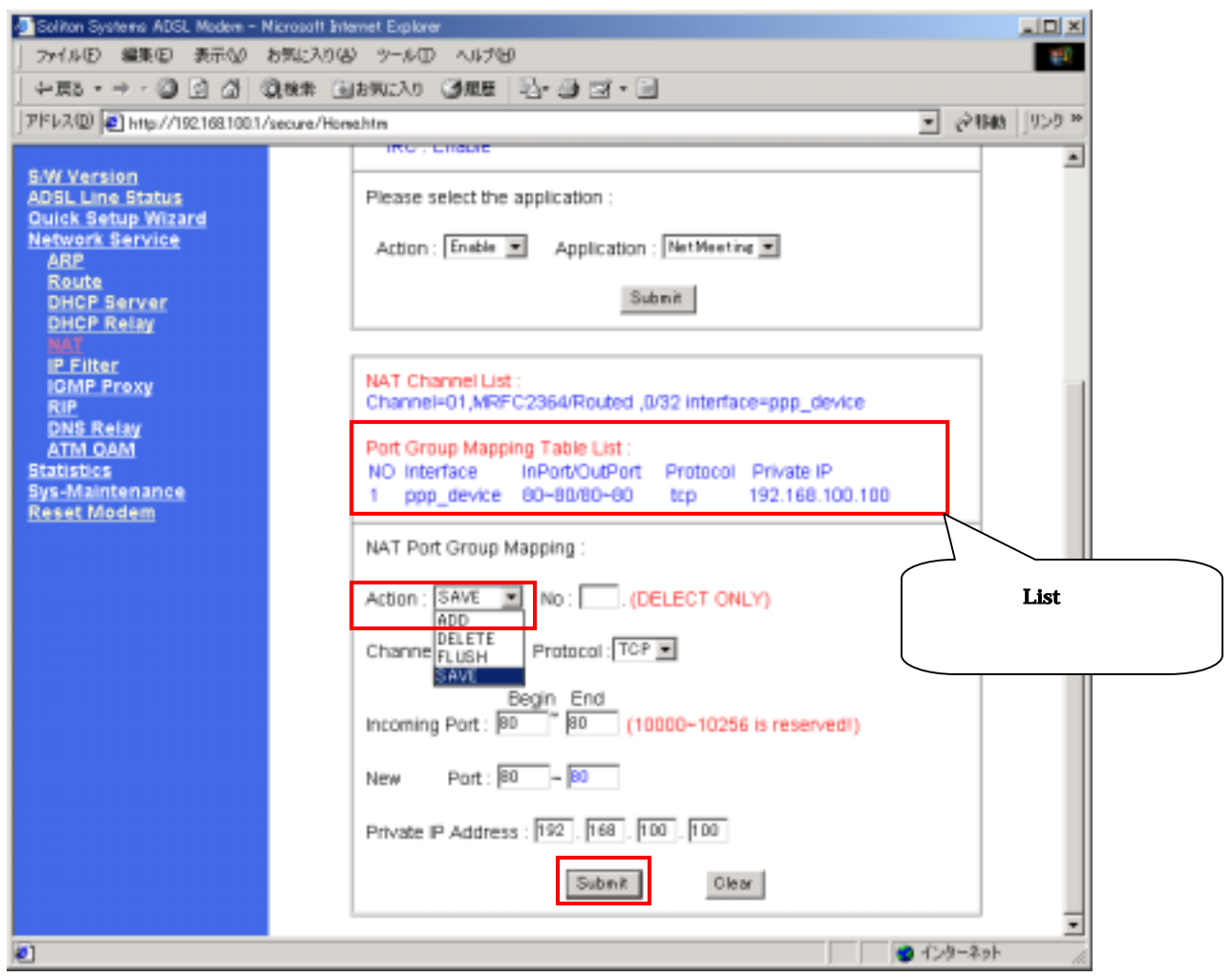

**Port Group Mapping Table List** に設定が追加されていることをご確認の上、「Action:」を「SAVE」にし、「submit」をクリックします。

| Microsoft | Internet Explorer |                                             | × |  |  |
|-----------|-------------------|---------------------------------------------|---|--|--|
| ?         | Do you want to s  | )o you want to save the new configuration ? |   |  |  |
|           | OK                | キャンセル                                       |   |  |  |

「OK」をクリックしてください。

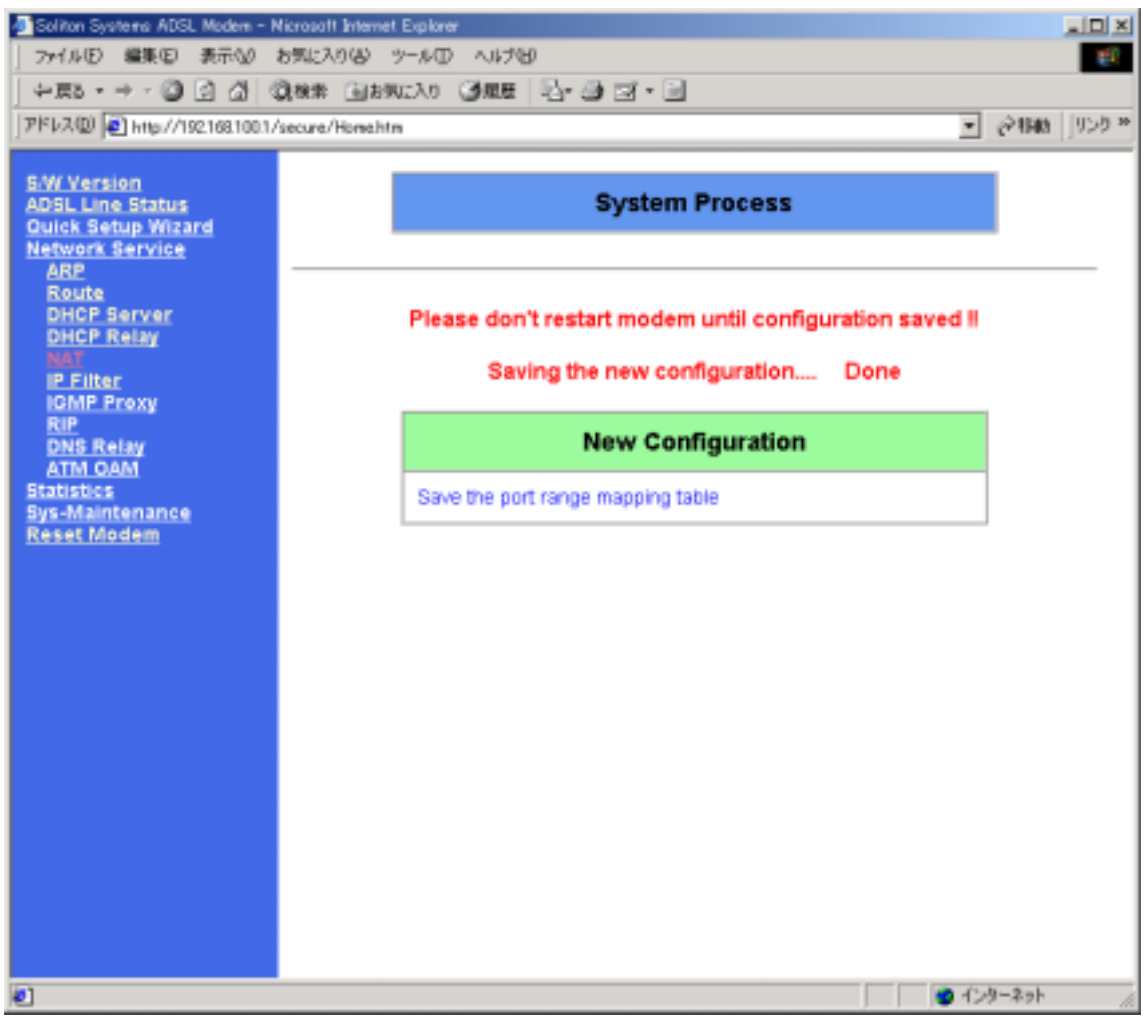

save 終了の画面が表示するまでお待ちください。上記の画面が表示されれば正常に save されています。

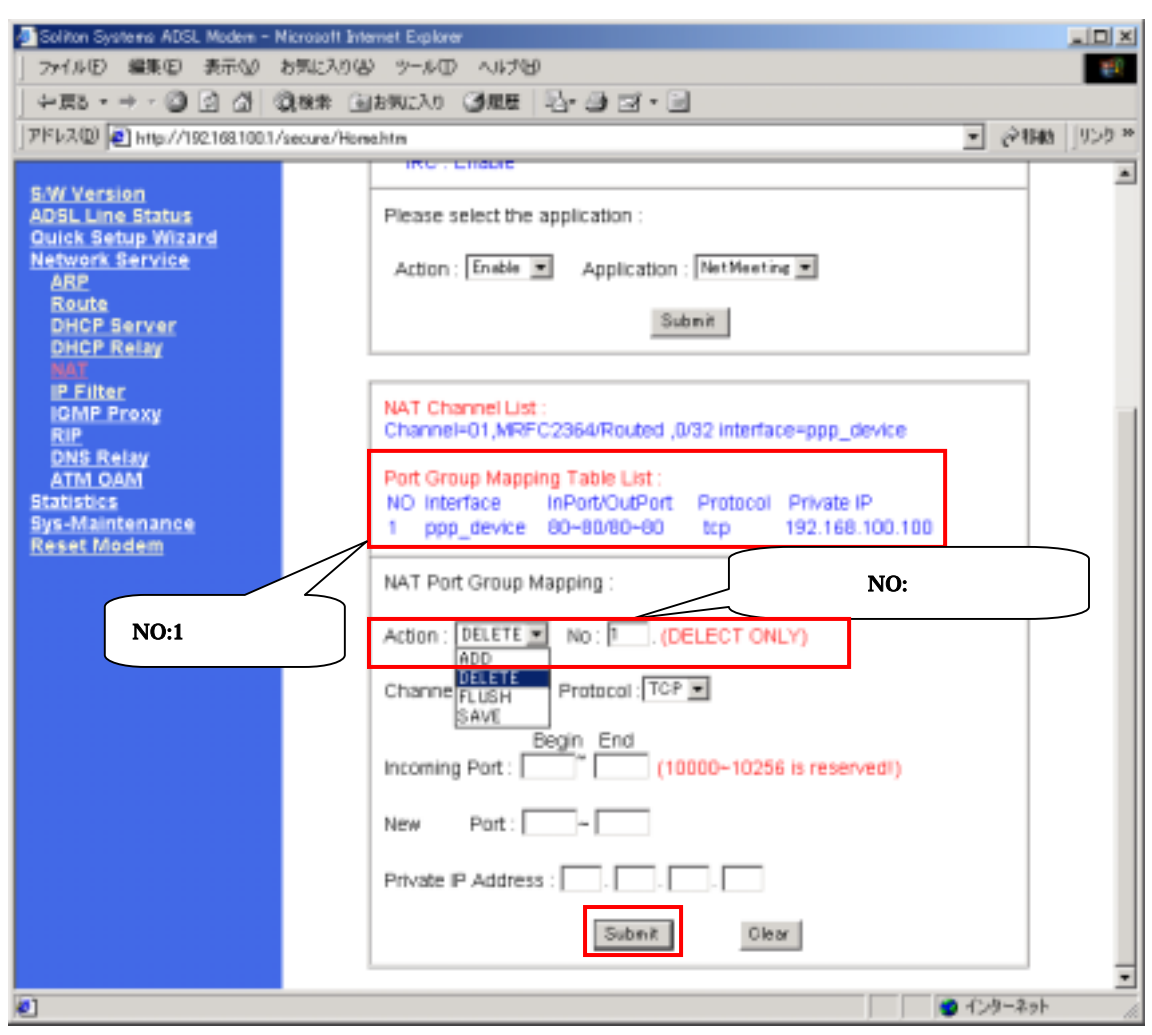

## Port Group Mapping Table list の削除の仕方

「Action:」の項目にて「DELETE」を選択してください。また、削除したい TableList の 「NO: (上記の例では1になります)」を入力します。

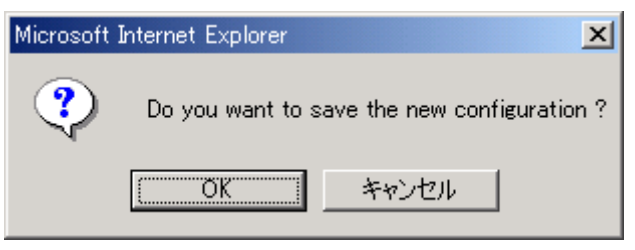

「OK」をクリックしてください

| Soliton Systems ADSL Modem - Nicrosoft In                                                                             | lemet Explorer                                                                                                    |                                  |
|----------------------------------------------------------------------------------------------------|----------------------------------------------------------------------------------------------------|----------------------------------|
| ファイル(E) 編集(E) 表示(A) お気に入り(                                                                                            | 9-1/0 VI/0                                                                                                    | <b>1</b> 4                       |
|                                                                                                    | JANUCYO (JUNE 1-17-19) C C.                                                                                                    | Arrest Line In an                |
| PFL20 11 http://192168.100.1/secure/Ho                                                                                | Interview of the second second sec | 654848 []020 **                  |
| S.W Version<br>ADSL Line Status<br>Ouick Setup Wizard<br>Network Service<br>ARP<br>Route<br>DHCP Server<br>DHCP Relay | Please select the application :<br>Action : Enable Application : NetMeeting  Submit                                                                                                    |                                  |
| IP Filter<br>IGMP Proxy<br>RIP<br>DNS Relay<br>ATM OAM<br>Statistics<br>Sys-Maintenance<br>Reset Modem                | NAT Channel List :<br>Channel-01,MRFC2364/Routed ,0/32 interface-ppp_device<br>Port Group Mapping Table List :<br>NO Interface InPort/OutPort Protocol Private IP                                                                                                    |                                  |
| able が削除されていることを                                                                                                    | Action : SAVE No : 1. (DELECT ONLY)                                                                                                    |                                  |
| ご確認ください。                                                                                                    | Channe FLUSH Protocol : TCP .                                                                                                    |                                  |
|                                                                                                    | Begin End<br>Incoming Port : " (10000-10256 is reserved!) SAV                                                                                                    | le 削除後の情報 <sup>。</sup><br>/Eします。 |
|                                                                                                    | New Port: ~                                                                                                    |                                  |
|                                                                                                    | Private IP Address :                                                                                                    |                                  |
|                                                                                                    | Submit                                                                                                    |                                  |
| 0                                                                                                    | ● 42                                                                                                    | 9-271                            |

TableList が削除されていることをご確認後、「Action:」の項目にて「SAVE」を選択し、「submit」をクリックしてください。

| Microsoft | Internet Explorer |                                             | × |  |
|-----------|-------------------|---------------------------------------------|---|--|
| ?         | Do you want to s  | Do you want to save the new configuration ? |   |  |
|           | OK                | キャンセル                                       | J |  |

「OK」をクリックしてください。

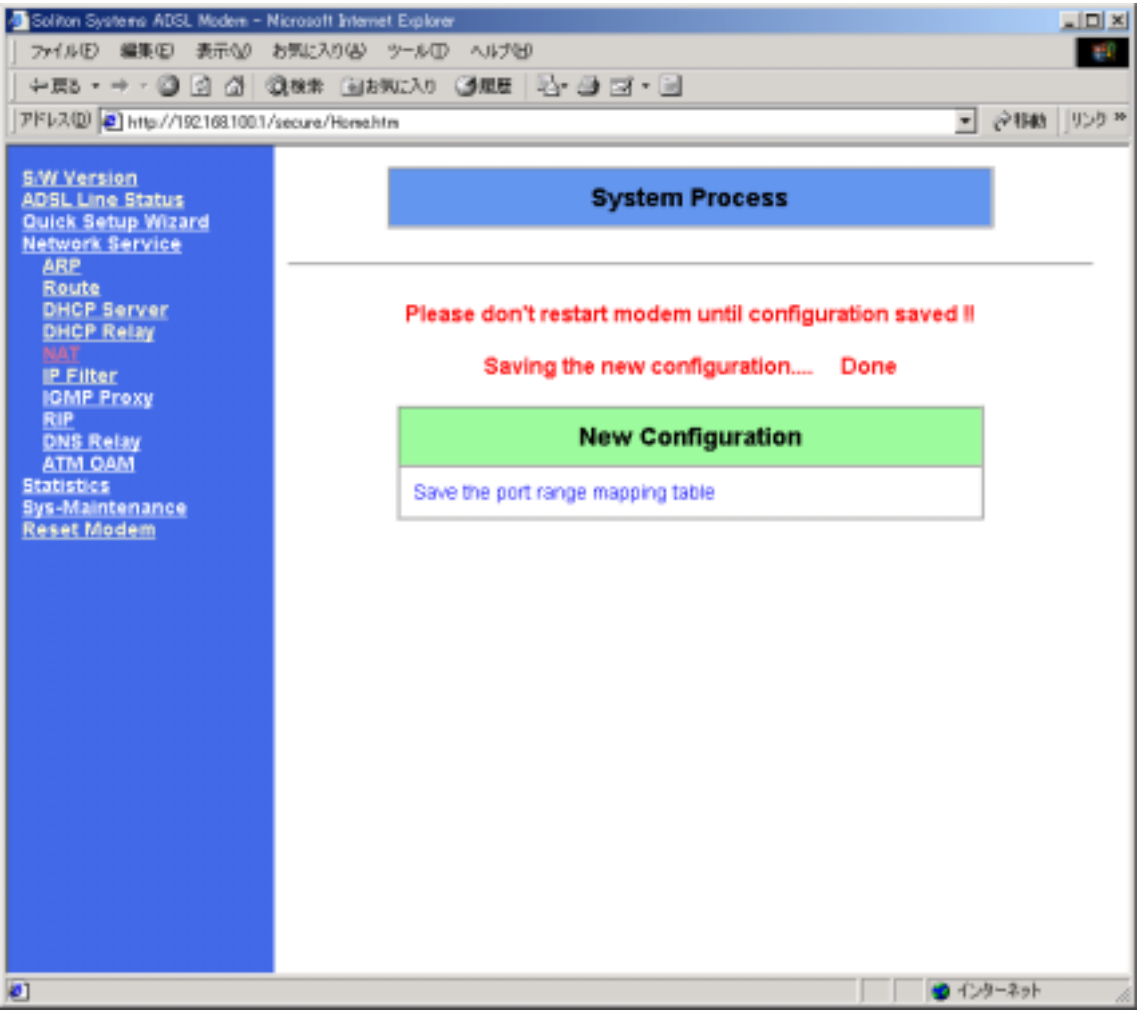

上記の表示が現れるまでお待ちください。上記表示が現れましたら、削除の手順は終了に なります。